# Utah Valley University's

**Department of Educational Endorsements** 

### FALL 2023 Registration Instructions

for

# **Washington County School District's**

### Methods of 2<sup>nd</sup> Language Acquisition for Practitioners: EDUC 5340 – 416 (CRN 38524)

**NOTE:** If Endorsement Participants are already enrolled at UVU in a UVU Endorsement **Program** (or just missed one term), and if you remember your UVU ID and Password, you can go right to **the UVU Homepage** and register from there. Skip down to the **YELLOW BANNER** 

### For New UVU Endorsement Participants

### **Returning Endorsement Participants After Long Hiatus**

You will not be able to register for any Endorsement Courses until you complete the online Admission Process which is connected to the hyperlink located below this box. Please cut and paste it in the URL Bar on your computer. The program works best with Google and Google Chrome platforms. The admission program will not work with other internet platforms.

Contact the Endorsement Programs Office at (801) 863-7614 if you have questions about Endorsement Program issues.

If technical issues arise as you apply, contact the **TECH HELP DESK at (801) 863-8888.** 

- I. To access the website, place the curser on the link and Press Ctrl + Left Click to follow link or type: <u>https://www.uvu.edu/admissions/endorsement/</u>
- II.You will see two Green Buttons: NEW Participants click on ENDORSEMENT APPLICATIONIf you press this button, go to the RED BANNERwhere your next set of instructions are located.

If you last attended over 24 months ago as an **Endorsement Participant, c**lick on **ENDORSEMENT READMIT APPLICATION** If you press this button, scroll to the **Blue Banner** where your next set of instructions are located.

### **Endorsement Application for New Participants**

III. You are now at the Sign In Page. Just below the title, click the blue Create Account link to get started if you are a brand new Endorsement Participant. If you are a returning participant who is "renewing" and you remember your UVU Email and Password, fill those in now and press sign in. If you have forgotten your UVU Email, you can press the blue "Forgot your password" link, or you can contact the Tech Help Service Desk at (801) 863-8888.

|              | e. e.e. acounc                    |           |
|--------------|-----------------------------------|-----------|
| Email        |                                   |           |
|              |                                   |           |
|              |                                   |           |
| Password     |                                   |           |
|              |                                   | SHOW      |
|              |                                   |           |
|              | Forgot your                       | password? |
| Remember I   | e                                 |           |
| Are you sign | ~<br>d in from a public computer? |           |
|              | Sign In                           |           |
|              | Sign in                           |           |

IV. You are now in the **Create Account** Page if you pressed **Create** Account and are new to the Endorsement Program. It looks like this:

| If you are completing this form on behalf of a                                                                                                    | another individ | dual, please use a separate email ad | ldress for each person. A se | arate email is required in o | rder to effectively con | municate with each indi | vidual. |
|----------------------------------------------------------------------------------------------------|-----------------|--------------------------------------|------------------------------|------------------------------|-------------------------|-------------------------|---------|
| First Name: *                                                                                                    |                 | Last Name: *                         |                              |                              |                         |                         |         |
|                                                                                                    |                 |                                      |                              |                              |                         |                         |         |
| Email Address: *                                                                                                    |                 | Confirm Email Address: *             |                              |                              |                         |                         |         |
|                                                                                                    |                 |                                      |                              |                              |                         |                         |         |
| Birth Date: *                                                                                                    |                 |                                      |                              |                              |                         |                         |         |
| mm/dd/yyyy                                                                                                    |                 |                                      |                              |                              |                         |                         |         |
|                                                                                                    |                 |                                      |                              |                              |                         |                         |         |
| Telephone Number:                                                                                                    |                 |                                      |                              |                              |                         |                         |         |
| 000) 000-0000                                                                                                    |                 |                                      |                              |                              |                         |                         |         |
|                                                                                                    |                 |                                      |                              |                              |                         |                         |         |
|                                                                                                    |                 |                                      |                              |                              |                         |                         |         |
| Academic Information                                                                                                    |                 |                                      |                              |                              |                         |                         |         |
| Academic Information                                                                                                    |                 |                                      |                              |                              |                         |                         |         |
| Academic Information                                                                                                    |                 |                                      | ~                            |                              |                         |                         |         |
| Academic Information                                                                                                    |                 | Luff accel or shirt 4                | ~                            |                              |                         |                         |         |
| Academic Information<br>where dd you kan about UNI7<br>wart to start classes in: *                                                                                                    |                 | I will enroll as a(n); *             | ~                            |                              |                         |                         |         |
| Academic Information<br>Where dd you karn about UVU?<br>wart to start classes in: 4                                                                                                    | ~               | I will enroll as ajn; *              | ~                            |                              |                         |                         |         |
| Academic Information<br>where dd you karn about UAU?                                                                                                    |                 | I will small as alm? *               | ~                            |                              |                         |                         |         |
| Academic Information<br>where def you know should UAU?<br>where its start disease in                                                                                                    |                 | I will enroll as app: *              | <b>v</b>                     |                              |                         |                         |         |
| Academic Information where dry nu team about 1000 west to start closes in: *                                                                                                    | ~               | I will enroll as app. *              | <b>v</b>                     |                              |                         |                         |         |
| Academic Information where drynu team about WAT water to start closes ar: *                                                                                                    | <b>`</b>        | i val errol as any *                 | <b>v</b>                     |                              |                         |                         |         |
| Academic Information where dryou team about MM2 ware to attain datases in: *  Account Information Paravese Mac Contain:  * Bit Decoration * Bit Decoration ************************************                                                                                                    | ~               | Tell orni a: any +                   | <b>v</b>                     |                              |                         |                         |         |
| Academic Information there depositors abort W/7 work to stort datase tr.* Account Information Paramer Mac Contain     Account Information Paramer Mac Contain                                                                                                    | · · ·           | Luil on a so) *                      | <b>`</b>                     |                              |                         |                         |         |
| Academic Information where dejruican about 1007 where dejruican about 1007 where it is than datases in *  Coccount Information Passware that Canadas  A support of low rade titler  A support of low rade titler  A supp | · · ·           | I vali contal as apro *              | <b>v</b>                     |                              |                         |                         |         |

- A. There are six (6) boxes which are most important. These are the key to getting into the Endorsement Program. Please fill these in:
  - a. This first section is intended for communication:
    - i. First Name as you want it on a certificate and how you wish to be known on the computer.
    - ii. Please use your Last Name as you want it on a certificate.
    - iii. Please use your School District Email or professional email is the best email for us to contact you; otherwise, use your most commonly used email address. The professional email is nice because it helps us track you down if there is a problem with a school district's class.

- iv. Your birthdate. Make sure you use the mm/dd/yyyy format (ex: 07/06/2001) This date will be used to verify who you are if you forget your UVU ID number or your password.
- v. Telephone Number is the number that we can contact you if there is a problem. Don't use your school phone number. Contrary to popular opinion, you are not always there.
- b. This next section is call **Academic Information**, and is about how you heard about UVU, when you wish to begin, and how you will enroll:
  - i. How you heard about the university or our program is up to you.
  - ii. When you want to start? Choose **2023 FALL**
  - iii. I will enroll as a(n): Choose "Undergraduate (Certificate, Bachelors...)" Once you choose this additional boxes will appear! Moreover, "Certificate" is a key answer to open the other boxes. Please choose this answer.
  - iv. I will apply as a(n): Choose "**NON-DEGREE SEEKING STUDENT**." Please choose this answer. This is another key for Endorsement Participants. Even if you are a M.Ed student or want to be one, please choose this answer.
  - v. I would like to study: Endorsement Education Although this is in alphabetical order, this is always hard to find. Please be patient and find this as you scroll down.
- c. This next section is called **Account Information**. This is where you will make another confidential password. Read the requirements.
- B. Now press the button: Create Account
  - The page will ask a confirmation question. It looks like this:

Online Application

| Continue with this Application?                                                                                                    |
|----------------------------------------------------------------------------------------------------|
| <ul> <li>2023 FALL - Endorsement - Education/NON-DEGREE SEEKING STUDENT - Not interested in<br/>obtaining a degree at UVU</li> </ul> |
|                                                                                                    |
|                                                                                                    |
|                                                                                                    |
| No Yes                                                                                                    |

You will then be asked if you want to be in the Endorsement Program. Press . Yes .

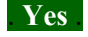

- $V_{\cdot}$ You are now at the **2023 FALL – Endorsement – Education Page.** It looks like this (PLEASE SEE PICTURE BELOW. Depending on the size of your computer window it may be stacked differently.)
  - A. At the top of this page there are different sub-pages listed which you are asked to fill out.
  - B. You are on the Academics Sub-page. Make sure the information is correct.
  - C. If it is, please press **Save & Continue** and go to the next Sub-page

|                                                                                      |                                                                                                   |                                                 |                                                           |                                                   | 🖨 Pr                                 |
|--------------------------------------------------------------------------------------|---------------------------------------------------------------------------------------------------|-------------------------------------------------|-----------------------------------------------------------|---------------------------------------------------|--------------------------------------|
| Academics                                                                            | Contact Information                                                                               | Demographics                                    | Residency                                                 | Signature                                         |                                      |
| Please enter you<br>completed befor<br>revious question<br>A good a point            | ur information in each of the<br>re you can submit your appl<br>on.                               | e following sections.<br>lication. Additional q | Fields with a red<br>uestions may be                      | asterisk (*) are require<br>come required based o | ed and must be<br>in your answers to |
| Nease enter you<br>completed befor<br>previous question<br>Academi<br>I want to star | ur information in each of the<br>re you can submit your appl<br>on.<br>c Plans<br>t classes in: * | e following sections.<br>lication. Additional q | Fields with a red<br>uestions may be<br>would like to stu | asterisk (*) are require<br>come required based o | ed and must be<br>in your answers to |

D. When you are done filling each of these sections, please press Save

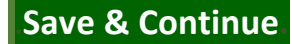

VI. The next step is the <u>Contact Information</u> Page. Answer the questions:

| Academics Contact Information                                                                                                    |                                                                           |  |
|----------------------------------------------------------------------------------------------------|---------------------------------------------------------------------------|--|
|                                                                                                    | Demographics Residency Signature                                          |  |
| Name                                                                                                    |                                                                           |  |
| Legal First Name *                                                                                                    | Middle Name                                                               |  |
| Willy                                                                                                    |                                                                           |  |
| Legal Last Name *                                                                                                    | Alternate Last Name                                                       |  |
| Wolverine                                                                                                    |                                                                           |  |
| My Preferred Name is                                                                                                    |                                                                           |  |
| Wily                                                                                                    |                                                                           |  |
| Mailing Address<br>is your address outside of the United States?<br>Ves • No<br>Videress *                                                                                                    |                                                                           |  |
| Mailing Address<br>is your address outside of the United States?<br>Ves No<br>Address *<br>222 N. 300 W.<br>de Seter. Unit: Building Interformable                                                                                                    |                                                                           |  |
| Mailing Address is your address outside of the United Statest O Yes  No Address * 212N 300 W. Apr. Suite, Unit, Building (optional)                                                                                                    |                                                                           |  |
| Mailing Address<br>uyour address outside of the United Statest<br>Vec  No Modernes*<br>2021 N. 300 W.<br>Apt, Sunc, Unit, Building (optional)<br>2037*                                                                                                    |                                                                           |  |
| Mailing Address<br>nyour address outside of the United Statest<br>Yes No<br>Madress *<br>22 N 300 W.<br>Apt, Suns, Unit, Building (optional)<br>Day *<br>Orom                                                                                                    |                                                                           |  |
| Mailing Address Is your address outside of the United Statest your address * 2121% 100 W. 2121% 100 W. 2121% 100 W. 2121% Building (optional)  Com State *                                                                                                    | Zp/fatal Coth *                                                           |  |
| Mailing Address your address outside of the United Statest your address outside of the United Statest your address outside of the States* 22N 300 W. Apt. Suite, Lint; Building (optional) Com State * Com State * Coth                                                                                                    | Zp/Tatal Cols *                                                           |  |
| Mailing Address Is your address outside of the United States' your address * 2121/1 300 V/. 2121/1 300 V/. 2121 | 2p/fatal Code *                                                           |  |
| Mailing Address typur adverse auraside of the United Statest typur adverse auraside of the United Statest typur adverse average type Statest Lent; Building (optional) type type type type type type type type                                                                                                    | 2p/futal Code *                                                           |  |
| Mailing Address Is your address outside of the United States your address outside of the United States your address * 2213 1.00 W. Address * 2214 1.00 W. Orem Caty * Contact Contact Phone *                                                                                                    | Zp/Tettal Code *<br>▲8057<br>Enali *<br>With indexemport / Millional Form |  |

Please review information for correct spelling and numbers. Select Save & Continue

VII. The next step is **Demographics Page.** Answer the questions:

| Academics Contact Information                    | Demographics Residency Signature                                                                     |
|--------------------------------------------------|----------------------------------------------------------------------------------------------------|
| The information you provide in this section will | I not be used in a discriminatory manner. This information is used for residency and t               |
| Citizenshin                                      |                                                                                                    |
| My Pronouns are:                                 |                                                                                                    |
| He/him/his                                       | ~                                                                                                    |
| My Legal Sex is: *                               |                                                                                                    |
| Male                                             | ~                                                                                                    |
| Birth Date *                                     |                                                                                                    |
| (mm/dd/yyyy)                                     |                                                                                                    |
| 1/1/1980                                         |                                                                                                    |
| My Birth Country is: *                           |                                                                                                    |
| United States                                    | ~                                                                                                    |
| My Home State is: *                              | My Birth City is: *                                                                                  |
| Utah                                             | ✔ Provo                                                                                              |
| Are You a US Citizen?                            |                                                                                                    |
| O Yes 🔘 No                                       |                                                                                                    |
| Social Security Number *                         |                                                                                                    |
| Enter your SSN as 9 digits with no dashes.       |                                                                                                    |
|                                                  |                                                                                                    |
|                                                  |                                                                                                    |
| Ethnicity and Race                               | n                                                                                                    |
| Ethnicity                                        | <ul> <li>passe creatione of more of the following goods in which you consider yourself in</li> </ul> |
| Non-Hispanio/Latino                              | ~                                                                                                    |
| American Indian                                  | Alaska Native                                                                                        |
| Asian                                            | Black or African American  Batilia Islandes                                                          |
| White or Caucasian                               | Pacific Bialitice                                                                                    |
|                                                  |                                                                                                    |
| Previous Page Save Application                   | Save & Continue                                                                                      |

Please review information for correct spelling and numbers. Select Save & Continue

 X. The next step is <u>Residency Page</u>. Answer the questions: WARNING: This section is undergoing changes and is in a state of flux. I am a resident of: (If you are teaching in Utah, you are a resident.)

| 2023 | FALL - | Endorsement - | Education |
|------|--------|---------------|-----------|
| 2025 | FALL - | Endorsement - | Education |

| Academics                                                                                   | Contact Information Demographics Residency Signature                                                                                                    |
|---------------------------------------------------------------------------------------------|----------------------------------------------------------------------------------------------------|
| The informatio                                                                              | n in the Residency section is used to make an initial residency classification.                                                                                                    |
| State of L                                                                                  | egal Residency                                                                                                    |
| A Utah resider<br>and works in U                                                            | t is an individual who has a permanent and primary residence in Utah. This generally means that the student and/or student's tah.                                                                                                    |
| My home state                                                                               | is / I am a resident of *                                                                                                    |
| Utah                                                                                        | ~                                                                                                    |
| Do you have a                                                                               | valid Drivers License. Learners Permit. or State ID? *                                                                                                    |
|                                                                                             |                                                                                                    |
| No<br>A Utah resider<br>the student an<br>To the best of 1                                  | this an individual who has a permanent and primary residence in Utah. This generally means that<br>for radiated's framing lines and work in to Taha. <ul> <li>To model get any same table Resident'</li> </ul>                                                                                                    |
| No<br>A Utah resider<br>the student an<br>To the best of 1<br>Yes                           | <ul> <li>It is included who has a permanent ord primery readence in Uah. This generally means that<br/>do readent's family lines and work's in Uala.</li> <li>our incodings are you a Uah Reiderd?</li> </ul>                                                                                                    |
| No<br>A Utah resider<br>the student an<br>To the best of ;<br>Yes<br>Have you lived         | the second second |
| No A Utah resider the student an To the best of ; Yes Have you lived Yes                    | the second second |
| No A Utah resider the student an To the best of 1 Yes Have you lived Yes Are you 25 yea     | the second second |
| No A Utah resider the student an To the best of 1 Yes Have you lived Yes Are you 25 yes Yes | the second second |

#### Press SUBMIT APPLICATION

|                                               |                                                               |                                                      |                                           |                                           |                                                    |                                    |                                            | e Pr   |
|-----------------------------------------------|---------------------------------------------------------------|------------------------------------------------------|-------------------------------------------|-------------------------------------------|----------------------------------------------------|------------------------------------|--------------------------------------------|--------|
| O The Soc<br>You mu                           | ial Security Number field<br>st certify the statement. (      | is required. ( <u>Social</u><br>Do you certify the f | Security Numbe<br>ollowing?)              | Ø                                         |                                                    |                                    |                                            |        |
| Academics                                     | Contact Information                                           | Demographics                                         | Residency                                 | Signature                                 |                                                    |                                    |                                            |        |
| lease enter you<br>pplication. Addir          | r information in each of th<br>tional questions may beco      | e following sections<br>me required based o          | Fields with a rec<br>on your answers      | l asterisk (*) are i<br>to a previous que | equired and must<br>estion.                        | be completed b                     | efore you can subr                         | nit y  |
| Certificati                                   | ion                                                           |                                                      |                                           |                                           |                                                    |                                    |                                            |        |
| Please affirm th<br>Do you certify            | the following before you sub                                  | mit your application.                                |                                           |                                           |                                                    |                                    |                                            |        |
| l understand th                               | hat once my application ha                                    | s been submitted it                                  | may NOT be alte                           | red in any way.                           |                                                    |                                    |                                            |        |
| l understand th<br>institution, or g          | nat withholding information<br>giving false information ma    | n requested on this<br>y make me incligible          | application, inclu<br>a to the university | ding attendance i<br>y or subject to dis  | at any other<br>missal.                            |                                    |                                            |        |
| I have read this<br>complete, inclu           | s application and certify th<br>uding a report of all college | at the statements th<br>work attempted or            | at I have made o<br>completed.            | n this application                        | are correct and                                    |                                    |                                            |        |
| l agree to pay a                              | any application fee associa                                   | ted with this applica                                | stion and underst                         | tand that the fee                         | is not refundable.                                 |                                    |                                            |        |
| I voluntarily co<br>Scholarship Of<br>Office. | nsent to receive electronic<br>fice. I understand I can res   | communication via<br>cind this voluntary of          | my myUVU email<br>onsent by contac        | L from the Financia<br>ting the Financia  | ial Aid and<br>I Aid and Scholars                  | hip                                |                                            |        |
| O Yes                                         | No                                                            |                                                      |                                           |                                           |                                                    |                                    |                                            |        |
| You must certif                               | the statement                                                 |                                                      |                                           |                                           |                                                    |                                    |                                            |        |
|                                               |                                                               |                                                      |                                           |                                           |                                                    |                                    |                                            |        |
| Type your full n<br>Signature *               | iame (First, Middle, Last) in                                 | the space below to c                                 | ertify the informa<br>Signature Date *    | cion you have sub                         | mitted on your app                                 | lication is accur                  | ste.                                       |        |
| WW Wolverin                                   | ne .                                                          |                                                      | 7/3/2023                                  |                                           |                                                    |                                    |                                            |        |
|                                               |                                                               |                                                      |                                           |                                           |                                                    |                                    |                                            |        |
| Please cont                                   | tact the Office of Ad                                         | missions at adn                                      | hissionproces                             | sing@uvu.ed                               | lu or 801-863                                      | 8706 for an                        | y questions.                               |        |
| Utah Valley Un                                | iversity does not discrimin                                   | ate on the basis of i                                | ace, color, religio                       | on, national origin                       | 1, sex, sexual orier                               | tation, gender i                   | dentity, gender exp                        | res    |
| age (40 and ov<br>protected by a              | er), disability, veteran stat<br>pplicable law, including Tit | us, pregnancy, child<br>se IX and 34 C.F.R. P.       | birth, or pregnan<br>art 106, in emplo    | icy-related condit<br>yment, treatmen     | ions, citizenship, <u>s</u><br>t, admission, acces | enetic informat<br>s to educationa | ion, or other basis<br>I programs and acti | ivitie |
|                                               |                                                               | and the sheet of a second                            | incrimination at                          | UVU may be dire                           | ted to the U.S. De                                 | partment of Ed                     | acation's Office for I                     | Gvil   |

#### XI. ORDER SUMMARY PAGE

You are now at the **ORDER SUMMARY** page where you will prepare to pay your Application Fee.

- 1. Please follow the prompts. Your initial fee should show \$35.00. There is not a PROMO Code.
- 2. If you do not pay now, your application will not be processed.

**IMPORTANT NOTE:** After an application has been submitted AND you have paid your application fee, you will have to wait about 48 hours for processing. After your application has been processed, you will receive an Email from UVU to the email you wrote earlier. Please check it. In this email you will receive a UVU ID number, and you will be able to register for classes.

If you have issues, please call the UVU's **Office of Endorsement Programs** at **(801) 863-7614** or email Nathan Criman at **Endorsements@UVU.Edu** 

## **Endorsement Readmit Instructions**

III. You are in the section of instructions if you pressed **ENDORSEMENT READMIT APPLICATION** This is the **My Applications** page. This section helps you to continue with your Endorsement studies. You will potentially see three to five windows. The top window welcomes you. Below that window is the **My Applications** window. You will see any previous completed applications or applications of which you either messed up or did not finish. You will notice you can edit any of them. You will also notice a window entitled, **My Profile**. This is a section you will "update" if any information has changed. There is also an information window regarding the **School of Education** and a window for contacting the **Admission Office**. The page could look like this:

| -             | 196                                                                                                 | and the second second se                                                                                                    |                                                                                                    |             |               |           |                                                                                                    |
|---------------|----------------------------------------------------------------------------------------------------|----------------------------------------------------------------------------------------------------|----------------------------------------------------------------------------------------------------|-------------|---------------|-----------|----------------------------------------------------------------------------------------------------|
| Velcome, No   | than! This is your U                                                                                | Jtah Valley Univ                                                                                                    | ersity application                                                                                                    | n account   | page. Her     | e you w   | ill be able to fill out an application, learn                                                                                                    |
| ow to subm    | t supplemental ite                                                                                  | ms, and be able                                                                                                    | to check your st                                                                                                    | atus.       |               |           |                                                                                                    |
|               |                                                                                                    |                                                                                                    |                                                                                                    |             |               |           |                                                                                                    |
| My Applica    | tions                                                                                               |                                                                                                    |                                                                                                    | Create a Ne | v Application |           | Need Help?                                                                                                    |
| ny repute     |                                                                                                    |                                                                                                    |                                                                                                    |             |               |           |                                                                                                    |
| APPLICATION   |                                                                                                    |                                                                                                    | STATU                                                                                                    | S A         | TION          | and the   | Admissions Office                                                                                                    |
| 2023 FALL - I | Endorsement - Education                                                                             |                                                                                                    | Starte                                                                                                    | sd E        | dit           | 1         | Drem, UT 84058                                                                                                    |
| 2023 SUMM     | ER - Endorsement - Educat                                                                           | ion                                                                                                    | Starte                                                                                                    | nd E        | dit           | 1         | Phone (801) 853-8706                                                                                                    |
| 2023 SPRING   | - Endorsement - Educatio                                                                            | 20                                                                                                    | Starte                                                                                                    | d I         | dit           |           | Email: admissions@uvu.edu                                                                                                    |
| 2022 2411     | adaman filmation                                                                                    |                                                                                                    | Starte                                                                                                    |             |               | 10        |                                                                                                    |
| 2022 FALL - I | endorsement - Education                                                                             |                                                                                                    | Starte                                                                                                    | u t         |               |           | College & School Spotlight                                                                                                    |
| 2022 FALL - I | Endorsement - Education                                                                             |                                                                                                    | Starte                                                                                                    | nd E        | dit           |           | And and a second second second second second second second second second second second second second second se                                                                                                    |
| 2022 FALL - I | Endorsement - Education                                                                             |                                                                                                    | Starte                                                                                                    | nd E        | dit           |           |                                                                                                    |
| 2022 FALL - I | Endorsement - Education                                                                             |                                                                                                    | Starte                                                                                                    | xd E        | dit           |           |                                                                                                    |
|               |                                                                                                    |                                                                                                    |                                                                                                    |             |               |           |                                                                                                    |
| States -      | and the second second                                                                               |                                                                                                    | The state of the                                                                                                    | Jan .       | S.F.          | 1         |                                                                                                    |
| Mu Drofilo    |                                                                                                    |                                                                                                    |                                                                                                    | U.          | pdate Profile | 400       |                                                                                                    |
| my Fronce     |                                                                                                    |                                                                                                    |                                                                                                    |             |               | Citien    |                                                                                                    |
|               |                                                                                                    |                                                                                                    |                                                                                                    |             |               |           |                                                                                                    |
|               |                                                                                                    |                                                                                                    |                                                                                                    |             |               | 1         | qualified individuals who are ready to assume the role of t                                                                                                    |
|               |                                                                                                    |                                                                                                    |                                                                                                    |             |               | the state | in elementary and secondary schools, as well as prepare t                                                                                                    |
| Area of Int   | erest                                                                                               |                                                                                                    |                                                                                                    |             |               | 1         | for further career choices and advancement. The profession                                                                                                    |
| Entry Term    | Academic Level                                                                                      | Academic Program                                                                                                    | Admit Type                                                                                                    | Location    |               | 1         | support students as they progress toward becoming                                                                                                    |
|               | Undergraduate                                                                                       |                                                                                                    | NON-DEGREE SEEKING                                                                                                    | 3           |               | 5.2       | protessional educators. Students are engaged in research-<br>and standards-based instruction in content and pedagogy                                                                                                    |
| 2022 FALL     | (Certificate, Associate,                                                                            | Endorsement -                                                                                                    | STUDENT - Not                                                                                                    |             |               | Sec. 1    | Candidates are expected to plan, instruct, and assess in a                                                                                                    |
|               | Bachelors)                                                                                          | Address of the second second s | a degree at UVU                                                                                                    | D           |               |           | manner that meets curnicutum, school and district goals as<br>as the diverse instructional and experiential needs of all                                                                                                    |
|               |                                                                                                    |                                                                                                    |                                                                                                    |             |               | 100       | students. Candidates reflect on their own practice and<br>performance, analyze programs, and make choice for future                                                                                                    |
|               | Undergraduate                                                                                       |                                                                                                    | NON-DEGREE SEEKING                                                                                                    | 3           |               | - 10 M    | Der für filler des anterenen besondensen, einer filleren Greinsteller für Fasie                                                                                                    |
| 2022 FALL     | Undergraduate<br>(Certificate, Associate                                                            | Endorsement -                                                                                                    | NON-DEGREE SEEKING<br>STUDENT - Not                                                                                      |             |               |           | professional growth. In the Master's program, new knowle                                                                                                    |
| 2022 FALL     | Undergraduate<br>(Certificate, Associate,<br>Bachelors)                                             | Endorsement -<br>Education                                                                                                    | NON-DEGREE SEEKING<br>STUDENT - Not<br>Interested in obtaining<br>a degree at UVU                                        | 5           |               |           | professional growth. In the Master's program, new knowle<br>put into practice in students' own classrooms. Graduates a<br>knowledge, skills, and dispositions to positively impact the                                                                                                |
| 2022 FALL     | Undergraduate<br>(Certificate, Associate,<br>Bachelors)                                             | Endorsement -<br>Education                                                                                                    | NON-DEGREE SEEKING<br>STUDENT - Not<br>Interested in obtaining<br>a degree at U/U<br>NON-DEGREE SEEKING                  | 5           |               | 1         | professional growth. In the Master's program, new knowledge<br>put into practice in students' own classrooms. Graduates a<br>knowledge, skills, and dispositions to positively impact the<br>classroom, school, and community as they continue on the                                 |
| 2022 FALL     | Undergraduate<br>(Certificate, Associate,<br>Bachelors)<br>Undergraduate<br>(Certificate, Associate | Endorsement -<br>Education                                                                                                    | NON-DEGREE SEEKING<br>STUDENT - Not<br>Interested in obtaining<br>a degree at U/U<br>NON-DEGREE SEEKING<br>STUDENT - Not | 5           |               |           | professional growth. In the Master's program, new knowle<br>put into practice in students' own classrooms. Graduates a<br>knowledge, kills, and dispositions to positively impact the<br>classroom, school, and community as they continue on the<br>journey of career-long learning. |

IV. My Applications Window. If you go here it will take you directly to the 2023 FALL – Endorsement – Education Page and will list the subpages or categories at the top. It will look like this: 2023 SUMMER - Endorsement - Education

| Academics                         | Personal                           | Demographics                                     | Residency                               | Signature                                                      |                                                 |
|-----------------------------------|------------------------------------|--------------------------------------------------|-----------------------------------------|----------------------------------------------------------------|-------------------------------------------------|
| lease enter you<br>ompleted befor | ir information i<br>e you can subr | in each of the followin<br>nit your application. | ng sections. Field<br>Additional questi | s with a red asterisk (*) are re<br>ons may become required ba | equired and must be<br>sed on your answers to a |
| A op d o mi                       | n.<br>Diana                        |                                                  |                                         |                                                                |                                                 |
| I want to start                   | classes in: *                      |                                                  |                                         |                                                                |                                                 |
| 2023 SUMN                         | IER                                |                                                  |                                         |                                                                | ~                                               |
|                                   |                                    |                                                  |                                         |                                                                |                                                 |
| I would like to                   | study: *                           |                                                  |                                         |                                                                |                                                 |

When you are in this section you will have a chance to see what you previously wrote. At the bottom of each subpage there is a button: **SAVE & CONTINUE**. Please press it once you have checked the information for accuracy.

V. This will take you to all of the other subpages: Contact Information, Demographics, Residency, and Signature. You must visit all of the pages and press the **SAVE & CONTINUE** on each page. After you have issued the electronic signature on the last page, press **Submit Application**.

#### VI. You will now go to **ORDER SUMMARY PAGE**

You are now at the ORDER SUMMARY page where you will prepare to pay a Readmission Fee of \$15.00.

- 3. Please follow the prompts. Your initial fee should show. There is not a PROMO Code.
- 4. If you do not pay now, you will not be allowed back into the system.

VII. After you have paid your readmission fee, you can go directly to the <u>My.UVU.Edu</u> Registration portion of the Registration Process. Please go to the <u>Yellow Banner</u>.

# **Registering for UVU Endorsement Courses**

These instructions will only work for those who are admitted UVU students with an active UVID and working password. Only use a desktop computer or laptop computer. The system is not built well for phones or tablets. Please follow these directions carefully but realize that the steps may change **The website is always getting modified.** 

Go to: my.uvu.edu and click on Sign In Sign in with your UVU ID# followed by @UVU.Edu. (For example: 12345678@UVU.Edu). If you have forgotten this number, contact UVU Tech Support: (801) 863-8888. Input your password. If this is your first time ever registering for an endorsement class, your default password is your birthdate: MMDDYYYY. You will then have to change your password. You will likely have to enter the new password two times. If you have previously attended UVU, the default password will likely NOT work, so you will have to remember the password you previously used or reset your password by calling UVU Tech Support at (801) 863-8888. Call this number for any troubles related to logging in. Do NOT try to reset your password online as it will not work – so, call that number. Once you do get in, you will be one the Welcome Page of the MyUVU Website. It looks like this:

| <u> </u>                        |                                     |                                                             |                                                            |                                                    | <b>–</b> Q                         |
|---------------------------------|-------------------------------------|-------------------------------------------------------------|------------------------------------------------------------|----------------------------------------------------|------------------------------------|
| Enter search terms              | / myUVU / Students                  |                                                             | 12.00                                                      |                                                    | a start and                        |
| STUDENTS ^                      | Welcome Nr                          | athan to r                                                  | nvIIVII for                                                | Students                                           |                                    |
| Registration & Academics        | Werebrine, In                       | action, con                                                 |                                                            |                                                    | Sanona                             |
| Paying For My Education         | Need help? UVU Service Center       | Carlos II                                                   | Constant of                                                |                                                    |                                    |
| All Events                      | and the second second second second | A STREET, AND                                               |                                                            | 9                                                  |                                    |
| Campus Services                 |                                     |                                                             |                                                            | A statement                                        |                                    |
| Technology Services and Support | Summer 2023 Fall 2023 Spring 2024   |                                                             |                                                            | Go ti                                              | o Canvas > Go to Wolverine Track > |
| Campus Life                     |                                     |                                                             |                                                            |                                                    |                                    |
| WORKPLACE                       |                                     | Summer 2023                                                 | Fall 2023                                                  | Spring 2024                                        | UVU Outlook Email                  |
|                                 |                                     | ∎∰<br>Your account is paid in full and<br>in good standing. | B<br>Your account is paid in full and<br>in good standing. | Your account is paid in full and in good standing. |                                    |
|                                 | MY ENROLLMENT TASKS                 | MY CLASSES                                                  |                                                            |                                                    | Level:                             |
|                                 | ✓ = Mark as Complete X = Opt Out    | 111 Textbooks                                               |                                                            | CANVAS                                             | Wolverine Track                    |
|                                 | equired for Registration            | You have                                                    | e not Registered in any courses for this                   | s term.                                            | Change My Major                    |
|                                 |                                     |                                                             |                                                            |                                                    | Graduation Application             |
|                                 |                                     |                                                             |                                                            |                                                    | Find an Advisor                    |

2. Once logged in, go to the **left-hand column --** and click on **STUDENTS.** You will then see a **dropdown menu right below** "Students." Click on **Registration and Academics**. The page will then change and look something like the one below; this page is **My Registration & Academics**.

| myUVU Home                      |                                                         |          |              |                                       | <b>–</b> 🧕              |
|---------------------------------|---------------------------------------------------------|----------|--------------|---------------------------------------|-------------------------|
| Enter search terms              | / myUVU / Students / Registration                       |          |              |                                       |                         |
| STUDENTS ^                      | My Registration & Ar                                    | ademics  |              |                                       |                         |
| Registration & Academics        |                                                         |          |              |                                       |                         |
| Paying For My Education         | Summer 2023 Fall 2023 Spring 2024                       |          |              | Go to Canvas 🗲                        | Go to Wolverine Track > |
| All Events                      |                                                         |          |              |                                       |                         |
| Campus Services                 |                                                         |          |              |                                       |                         |
| Technology Services and Support |                                                         |          | MY CLASSES   |                                       |                         |
| Campus Life                     |                                                         |          | IN Textbooks | 🛱 Calendar                            | A CANVAS                |
| WORKPLACE                       |                                                         |          | You have n   | ot Registered in any courses for this | term.                   |
|                                 | PLAN & REGISTER                                         |          |              |                                       |                         |
|                                 | Wolverine Track                                         | 9        |              |                                       |                         |
|                                 | See your progress and plan for registration.            | Ø        |              |                                       |                         |
|                                 | Schedule Wizard                                         | 9        |              |                                       |                         |
|                                 | Create your perfect class schedule.                     | U        |              |                                       |                         |
|                                 | Add/Drop System                                         | 9        |              |                                       |                         |
|                                 | Great for making schedule adjustments.                  | U        |              |                                       |                         |
|                                 | NOT SURE WHAT CLASSES TO TAKE? Contact your academic ac | dvisor • |              |                                       |                         |

- 3. In the second or middle column look for the heading PLAN & REGISTER. Below that heading, click on the 3rd line down: Add/Drop System "Great for making schedule adjustments."
- 4. You are now on the "**Registration**" page. Under the question, "What would you like to do?" select the first option, <u>Add/Drop/Waitlist (Sign In)</u>.

**NOTE:** If this is the first time you have registered with the online registration, you will be asked to accept that the information you provide will be shared with the UVU databases

- After clicking on "Accept" to the terms listed, you will be taken to the "Select a Term" page where you will see a drop-down menu. Choose "2023 FALL" (be careful to NOT choose the "Non-Credit" term). Then choose "Continue."
- 6. Then, you may have to agree to the "Student Financial Responsibility" statement by clicking all of the boxes and then clicking on the "I Agree, SUBMIT" You may also have to read through other screens and agree to the statements on each screen. One of the last screens may ask for your "Electronic Signature." Finally, you may have to review your personal data and update it as needed.
- 7. You are now at **Select a Term** page. At first it will look like the picture below. Make sure you select the correct term: FALL 2023.

| egistration |
|-------------|
| Ŧ           |
|             |
|             |

8. You are now on the **Browse for Classes** page.

| Browse Classes                                     |                                |
|----------------------------------------------------|--------------------------------|
| F<br>Enter Your Search Criteria<br>Term: 2023 Fall |                                |
| Subject                                            |                                |
| Course Number                                      |                                |
| Keyword                                            |                                |
|                                                    | Search Clear + Advanced Search |

- 9. Read these instructions very carefully from your school district. This is where many teachers make a mistake the most mistakes.
- 10. Check to make sure it says "Term: 2023 FALL."

Your school district should have given you instructions and information for the courses offered. This includes:

Course Name: <u>Methods of 2<sup>nd</sup> Language Acquisition for Practitioners</u> Course Registration Number: <u>38524</u> (5 Digits) Course Code: EDUC CRS: <u>5340</u> (4 Digits) Section Number: <u>416</u> (3 Digits)

- 11. Click on "Add to Summary." Two boxes should then pop up at the bottom of the page. The one on the left will show the UVU schedule for the class (please note that this will likely vary from the actual schedule that your instructor will be following. ALWAYS check with him/her on the actual schedule, class meeting time, location or web link, etc.). The box on the right is labeled "Summary." Verify that you are registering for the correct course that is listed.
- 12. The "Status" column on the right side of the **Summary** box should read, "Pending" and the "Action" dropdown menu, will read "Register." Leave that alone. Do NOT change as you do want to "Register" for this class.
- 13. If all the information matches the class you want to register for, then click on "Submit" in the bottom right-hand corner.
- 14. You should then see a revised page with the **Summary** box showing the class listed in it but now underneath "**Status**" it should show "**Registered**." If so, you **are now registered for the class**.
- 15. Once registered, your final step is to pay the \$45 course registration fee. See instructions for payment.

### PAYMENT OF UVU COURSE REGISTRATION FEES

\*Additional instructional fees may be charged by the partnering school district or school. These instructions cover only the UVU \$45 course registration fee. Instructions on how to pay any school district required fees have been or will be provided by the district coordinator and/or the course instructor.

You have two options for paying the UVU course registration fees:

#### PAY ONLINE

1. Go to: my.uvu.edu . Log in using your UVU ID# and password. (This is NOT the login which looks like an email address.) If you have forgotten your password or you are unable to log in to your account, **call 801 863-8888** for assistance.

2. Once you have logged on to myUVU page, go to the left-hand side and click on STUDENTS ^

3. In the drop-down menu, click on **Paying for My Education** 

4. In the 2nd (or middle) column under MY STUDENT ACCOUNT, click on the first option, MAKE A PAYMENT

5. You are now on the **Account Payment** page. You should see that the "Amount Due" down below. If the amount is correct, press the **Continue** button in the lower right of your page.

6. You are now on the **Method** sub-page. Select your electronic payment method – Electronic Check (no payment fee) or Credit Card (there is a service fee to use a credit card). Select your method by clicking in the box. Now press the **Continue** button in the lower right of your page.

7. You will then need to fill in your information and complete the transaction.

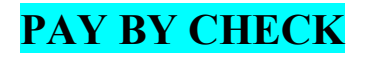

Instead of following this online payment procedure, you can also **pay by check or money order**. Checks or Money Orders should be made out to Utah Valley University. Please **include your UVU ID number on the check** and mail to:

Utah Valley University Bursar's Office MS-109 800 West University Parkway Orem, UT 84058